## Cadru plan Analiză statică liniară

### Enunț:

Cadrul plan are alcătuirea și dimensiunile din fig. 1. Cele două ipoteze de încărcare sunt: greutatea proprie și o forță concentrată orizontală de 500 N aplicată în punctul A.

Caracteristicile materialului din care este realizat cadrul sunt următoarele: modulul de elasticitate longitudinală  $E = 2.1 \times 10^{11} \text{ N/m}^2$ , coeficientul Poisson 0.3 și densitatea de masă 7860 kg/m<sup>3</sup>.

Pentru cele două ipoteze de încărcare și combinația lor se cere să se determine:

- deformata structurii și valorile maxime ale deplasărilor;
- □ diagramele de eforturi (N, T, M);
- □ valorile reacțiunilor.

Notă: Unitățile de măsură utilizate în analiză sunt N, m și kg.

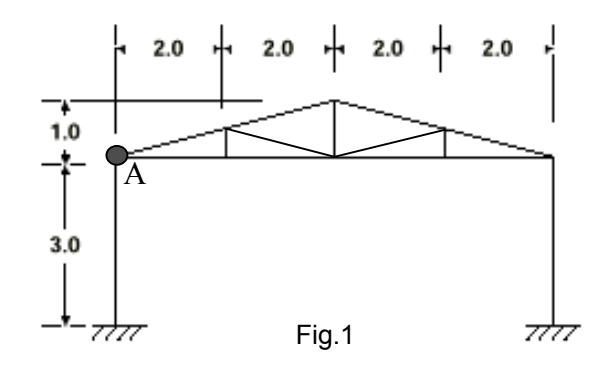

## I. Generarea modelului de calcul (Preprocesare)

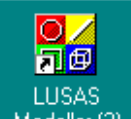

click dublu pe Modeller (2) pentru apelarea programului pentru generarea modelului discret

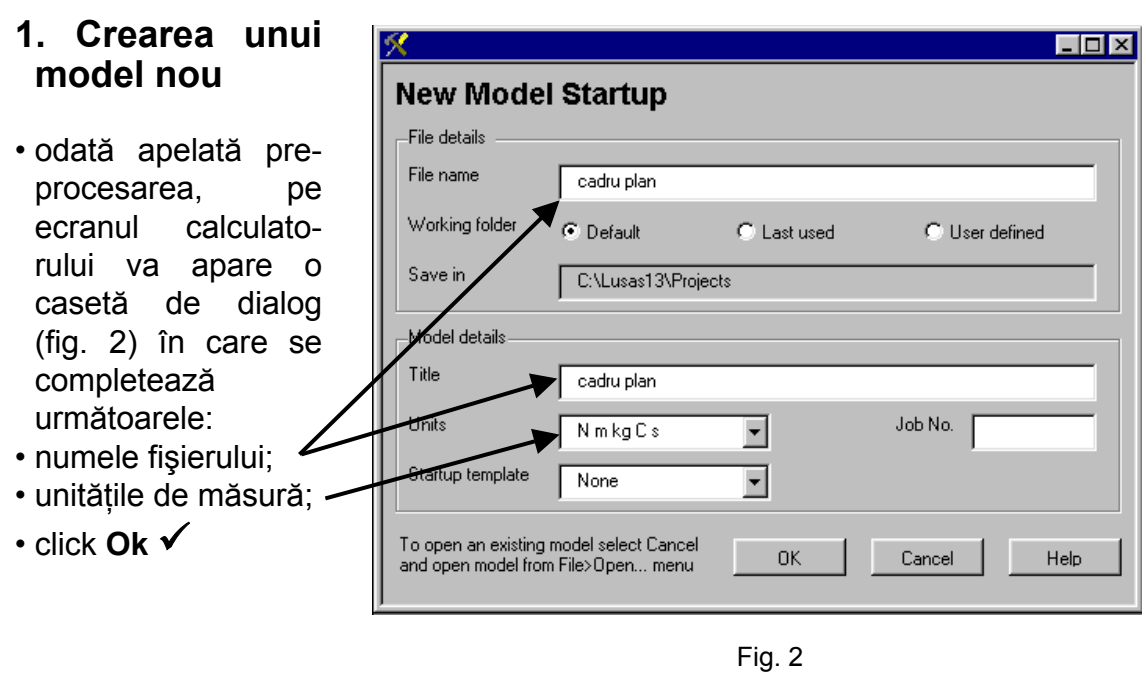

## 1.1. Salvarea fişierului

- se apasă pe butonul 🔳
- click Save ✓

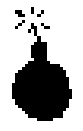

Se recomandă ca pe parcursul realizării modelului să salvați fișierul în mod regulat. Acest lucru vă permite reluarea sesiunii de lucru de la ultima salvare în cazul în care ați făcut o greșeală ce nu poate fi corectată.

## 1.2. Geometria structurii

**Obs.:** Deoarece structura prezintă simetrie geometrică, elastică și de rezemare, se poate defini numai jumătate din model, și apoi, prin copiere în oglindă, rezultă modelul întreg.

#### 1.2.1. Definirea punctelor

- se deschide meniul Geometry
- se alege opțiunea Point (fig. 3)

sau, direct, prin apăsarea butonului 🕓

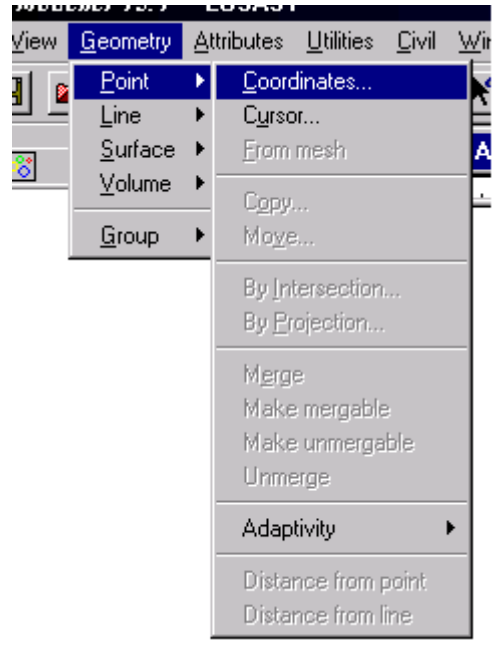

Fig. 3

• pe ecranul calculatorului este afişată o casetă de dialog (fig. 4.a şi 4.b) în care se pot introduce coordonatele nodurilor în două modalități:

| ⊐ pe t                  | rei coloane (fig.     | 4.b) 🔨 |  |                       |                 |                    |      |
|-------------------------|-----------------------|--------|--|-----------------------|-----------------|--------------------|------|
| Enter coord             | dinates               |        |  | Enter                 | coordinates     |                    |      |
| Grid style              | 🗖 3 Columns           |        |  | Grid                  | ST. 31          | Columns            |      |
|                         | (X, Y, Z)             |        |  |                       | x               | Y                  | z    |
| 1                       | 0,0                   |        |  | 1                     | 0               | 0                  |      |
| 2                       | 0,3                   |        |  | 2                     | 0               | 3                  |      |
| 3                       | 4,3                   |        |  | 3                     | 4               | 3                  |      |
|                         |                       |        |  | 4                     | 4               | . 4 .              |      |
| Local cod               | ordinate set          |        |  |                       | al coordinate : | set                |      |
| Global coordinate set 💌 |                       |        |  | Global coordinate set |                 |                    | 7    |
|                         | Keep as reference set |        |  |                       | 🗖 Ke            | eep as reference : | set  |
| OK                      | Cancel                | Help   |  |                       | ОК              | Cancel             | Help |

□ cu virgulă între valorile coordonatelor (fig. 4.a)

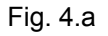

Fig. 4.b

## *Pentru a trece de pe un câmp de înregistrare pe altul se va utiliza tasta <u>Tab</u>.*

- se introduc coordonatele nodurilor: (0,0), (0,3), (4,3), (4,4)
- click Ok ✓

În acest moment pe ecranul calculatorului sunt afişate cele patru puncte definite (fig. 5).

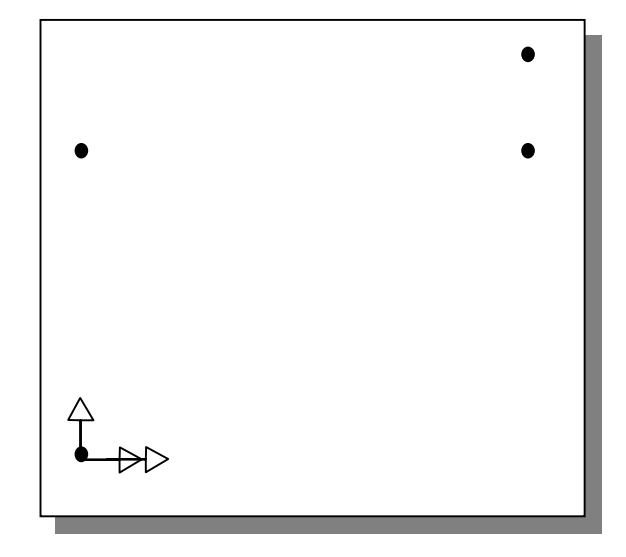

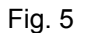

#### 1.2.2. Definirea liniilor

Pentru a trasa o linie trebuie selectate mai întâi cele două puncte care o definesc.

- selectarea punctelor se poate face astfel:
- **a**. prin realizarea unei ferestre care să cuprindă numai cele două puncte:
  - se poziționează cursorul în vecinătatea unuia dintre cele două puncte
  - se ține apăsat butonul din stânga al mouse-ului
  - prin tragere se realizează o fereastră care să includă şi cel de-al doilea punct
  - se eliberează butonul mouse-ului (fig. 6)
- b. cu ajutorul tastaturii
  - se selectează primul punct
  - se ține apăsată tasta Shift până când se selectează şi cel de-al doilea punct
  - se eliberează tasta Shift

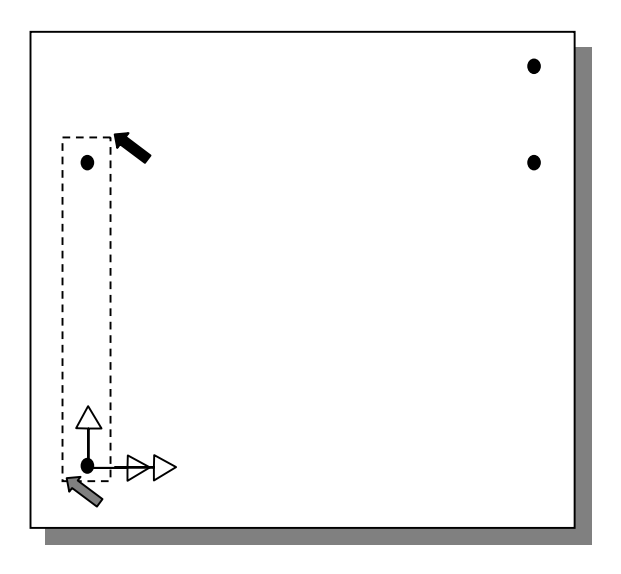

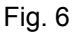

- se deschide meniul **Geometry**
- se alege opțiunea Lines sau, direct,

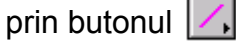

Pe ecran va fi afişată linia ce unește cele două puncte selectate (fig. 7)

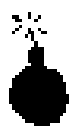

Ordinea de selectare a celor două puncte definește sensul liniei.

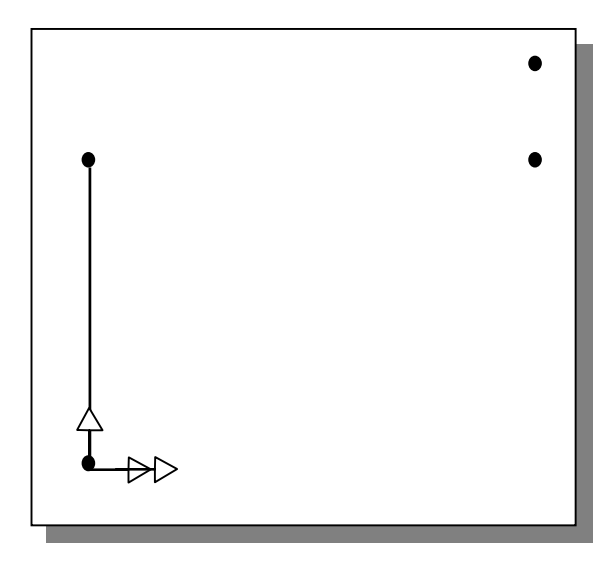

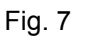

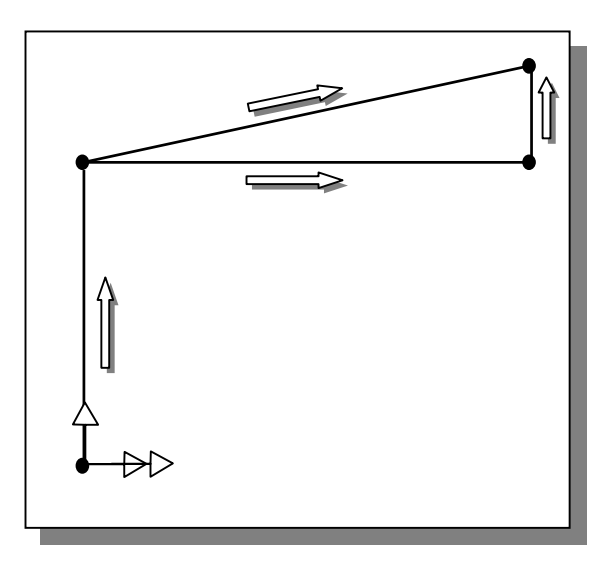

Fig. 8

Pentru a obține elementul vertical al fermei de la sfertul deschiderii, liniile indicate în fig. 9 se vor împărți în două părți egale, rezultând astfel punctele necesare:

Selectați și celelalte perechi de puncte pentru a obține toate liniile din desen

cu sensurile indicate în fig. 8.

- se selectează prima linie
- se ține apăsată tasta **Shift** până se selectează și cea de-a doua linie
- se eliberează tasta Shift

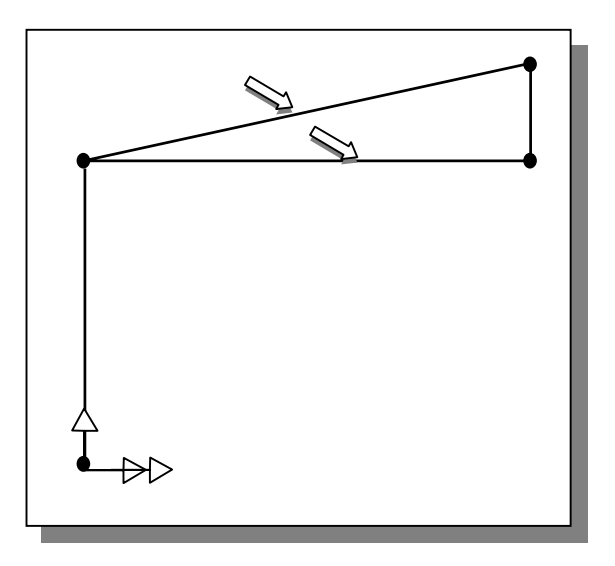

Fig. 9

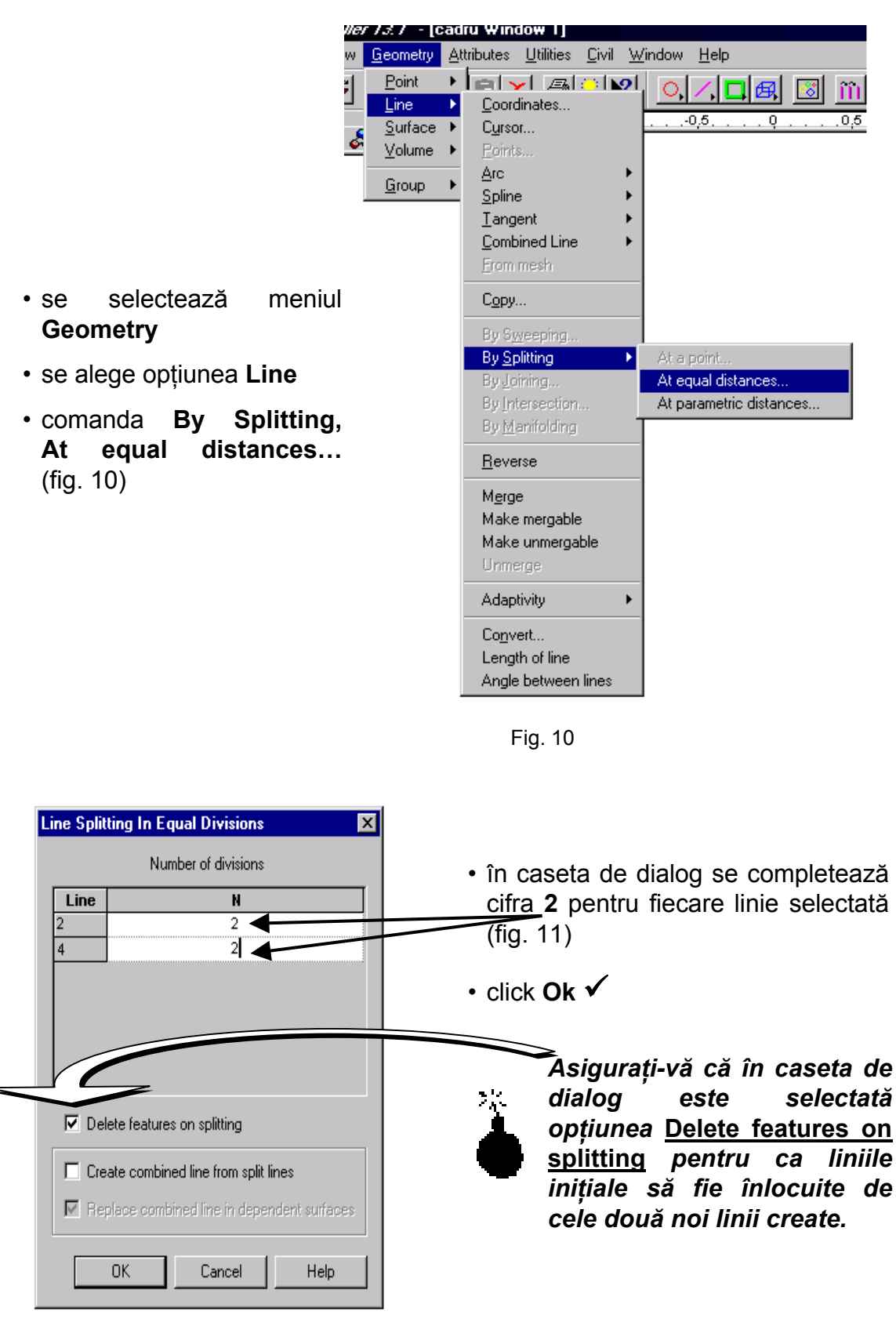

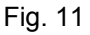

- se selectează cele două puncte nou create cu ajutorul unei ferestre care să includă numai punctele respective
- se trasează linia verticală prin butonul (fig. 12)
- se selectează punctele care definesc bara înclinată cu ajutorul tastei Shift şi se trasează şi aceasta

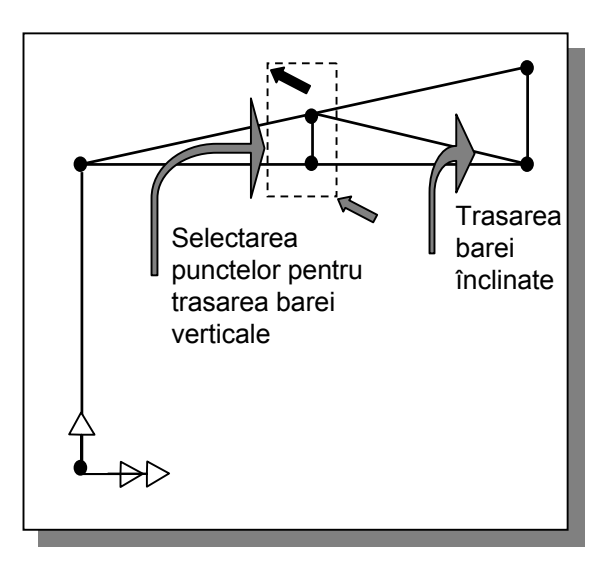

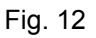

# 1.3. Modelarea cu elemente finite

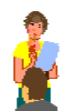

#### Definirea elementelor finite

Liniile vor fi modelate cu elemente finite de grindă plană.

- se deschide meniul **Attributes** (fig. 13)
- se alege opțiunea Mesh, Line...

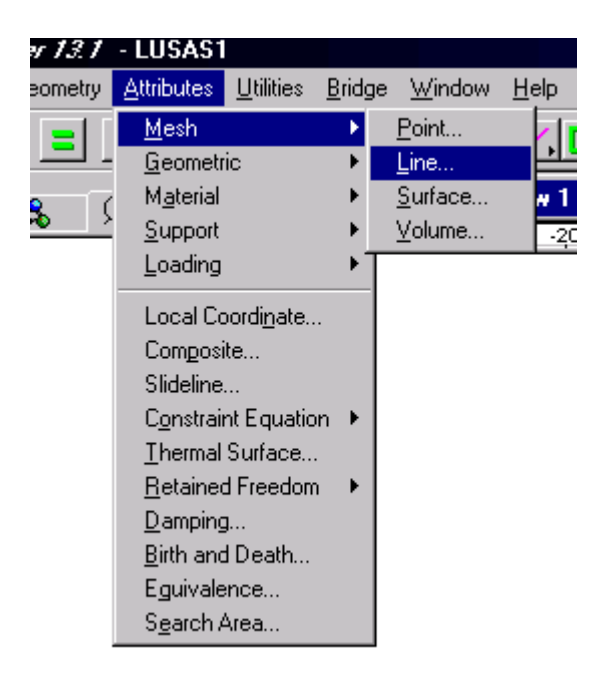

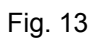

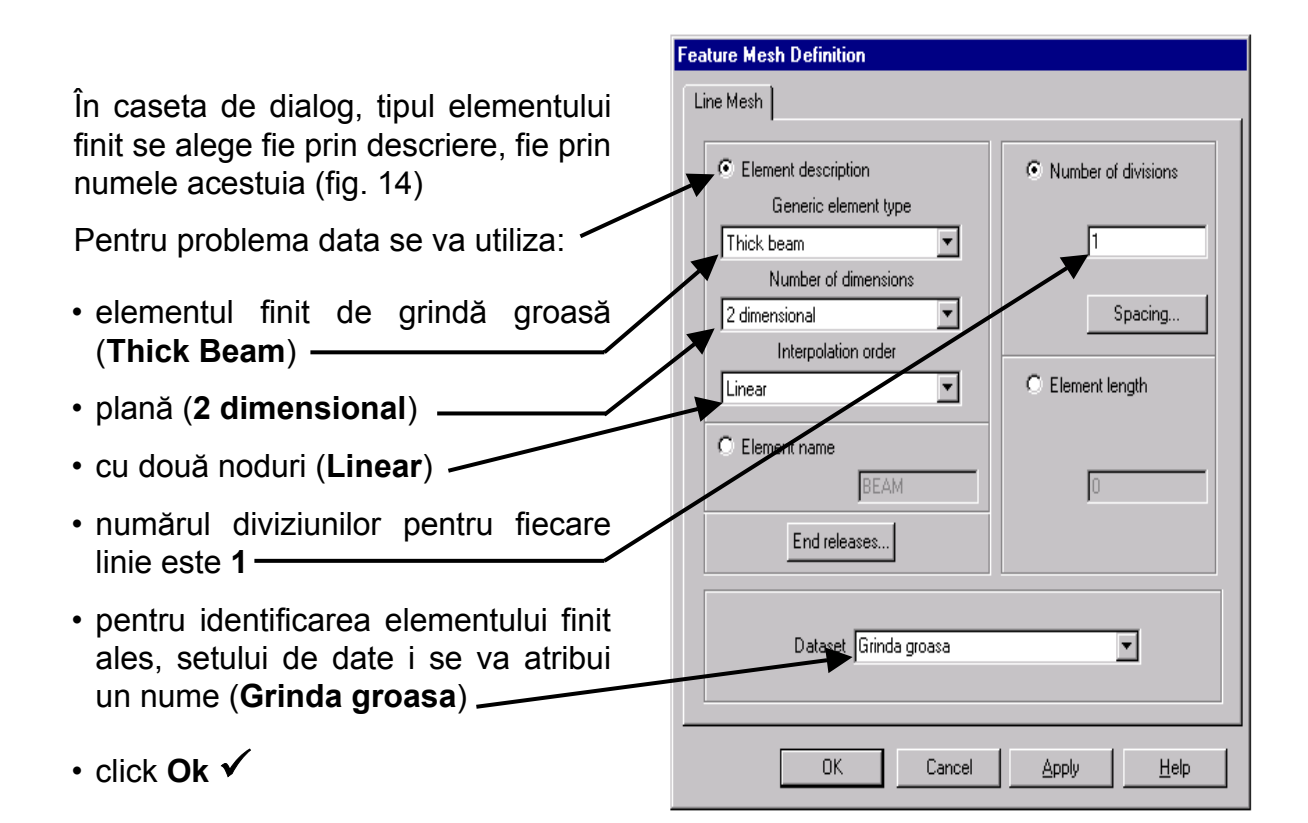

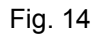

În fereastra din stânga, în arborele cu atribute (**Treeview**) (fig. 15) va fi afişat noul set de date definit (**Grinda groasa**)

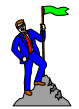

## Atribuirea elementelor finite definite

- se selectează tot modelul din fereastra grafică
- cu butonul din stânga al mouse-ului se selectează setul de date Grinda groasă din fereastra din stânga, meniul Treeview
- se ține apăsat butonul mouse-ului şi se trage în zona modelului selectat
- · se eliberează butonul mouse-ului

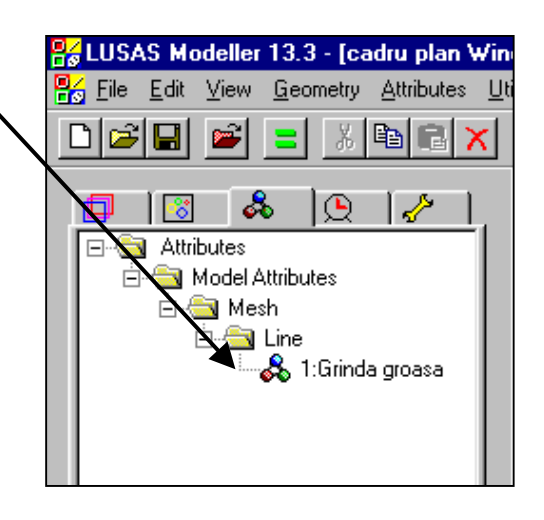

Fig. 15

## 1.4. Caracteristici ale materialului

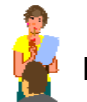

## Definirea caracteristicilor elastice

- se deschide meniul Attributes
- se alege opțiunea Material, Isotropic... (fig. 16)
- în caseta de dialog se definesc caracteristicile fizico-mecanice ale materialului (fig. 17)
- pentru identificarea caracteristicilor definite, setului de date i se va atribui un nume (Otel (N, m, kg))

Г

Creep

• click Ok 🗸

Using the following properties:

Plastic

Young's modulus

Poisson's ratio

Mass density

Edit Attribute

Elastic

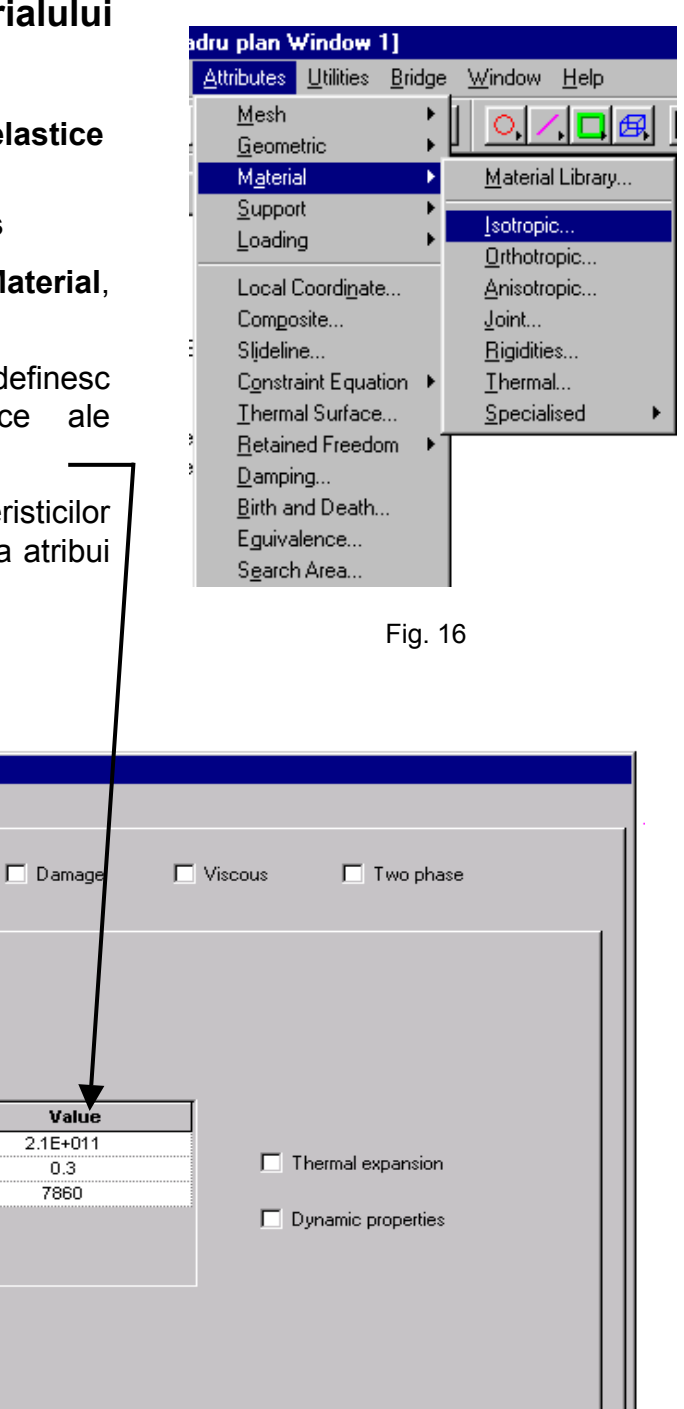

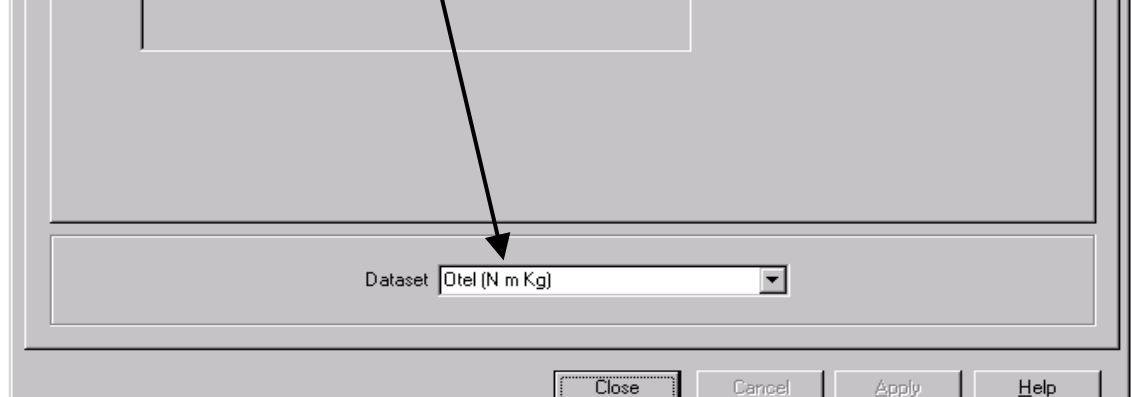

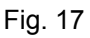

• în fereastra din stânga, meniul **Treeview** (fig. 18) va fi afişat noul set de date definit

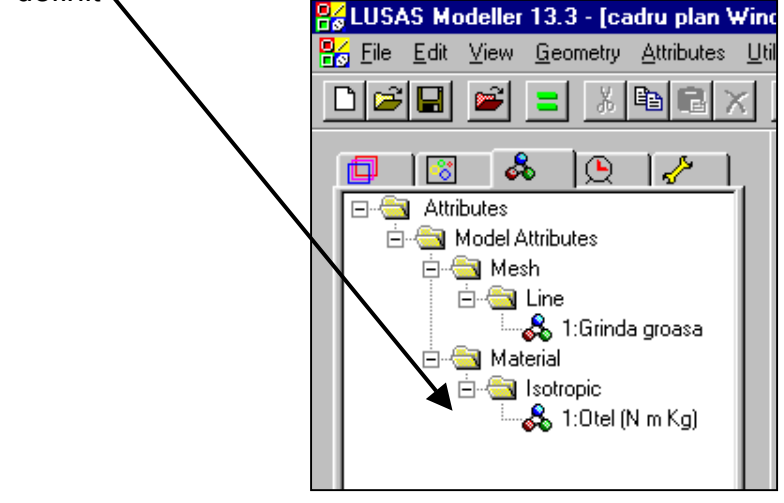

Fig. 18

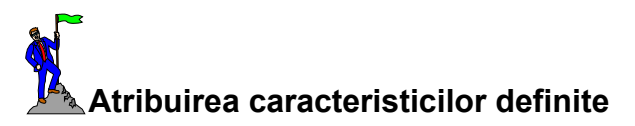

- · se selectează tot modelul în fereastra grafică
- cu butonul din stânga al mouse-ului se selectează setul de date Oțel din fereastra din stânga, meniul Treeview
- · se ține apăsat butonul mouse-ului și se trage în zona selectată
- se eliberează butonul mouse-ului
- în caseta de dialog se verifică dacă este selectată opțiunea **Assign to lines** (fig. 19)
- click Ok ✓

| Material Assignment                                      |  |  |  |  |  |  |  |
|----------------------------------------------------------|--|--|--|--|--|--|--|
| Assign to lines 🔲 Assign to surfaces 🔲 Assign to volumes |  |  |  |  |  |  |  |
| Local Coordinates                                        |  |  |  |  |  |  |  |
| Use Local Coordinates Dataset                            |  |  |  |  |  |  |  |
| Dataset No Datasets defined                              |  |  |  |  |  |  |  |
| Cancel <u>H</u> elp                                      |  |  |  |  |  |  |  |

Fig. 19

## 1.5. Caracteristici geometrice ale secțiunilor transversale

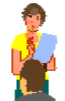

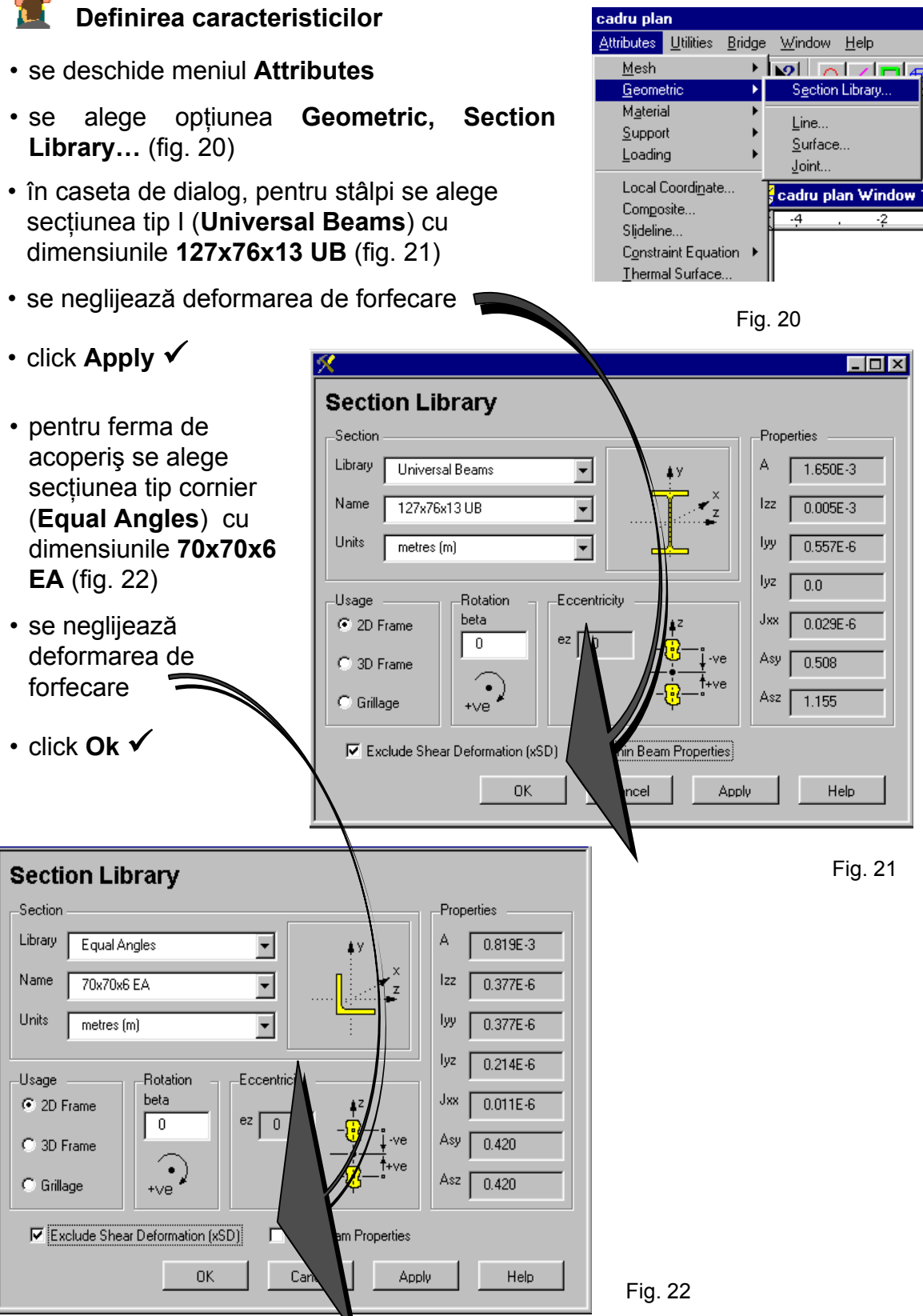

În fereastra din stânga, meniul **Treeview** vor fi afişate cele două – tipuri de caracteristici geometrice definite (fig. 23).

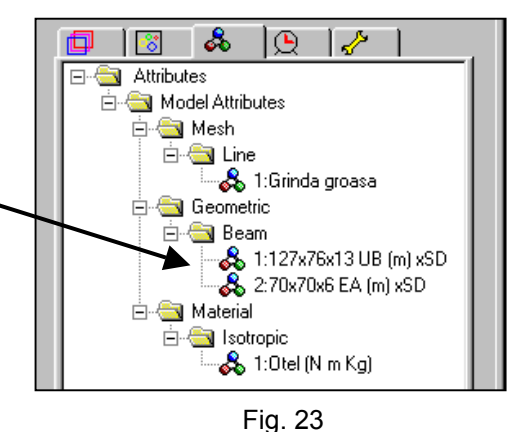

## Atribuirea caracteristicilor definite

- se selectează stâlpul (fig. 24)
- se selectează secțiunea transversală tip I din fereastra din stânga, meniul Treeview apăsând butonul din stânga al mouse-ului
- se ține apăsat butonul mouse-ului, se trage în zona selectată a modelului
- se eliberează butonul mouse-ului
- se selectează ferma de acoperiş
- se selectează secțiunea transversală tip cornier din fereastra din stânga, meniul Treeview
- se ține apăsat butonul mouse-ului, se trage în zona selectată a modelului
- se eliberează butonul mouse-ului

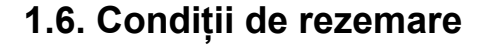

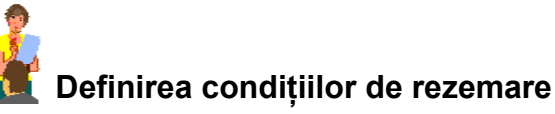

se deschide meniul Attributes

• se alege opțiunea **Support**, **Structural...** (fig. 25)

Pentru problema dată, condițiile de rezemare sunt **încastrări** la baza stâlpilor (fig. 1)

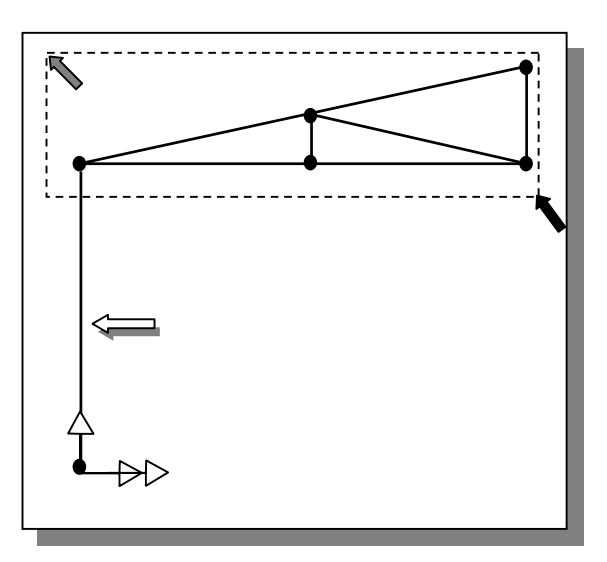

Fig. 24

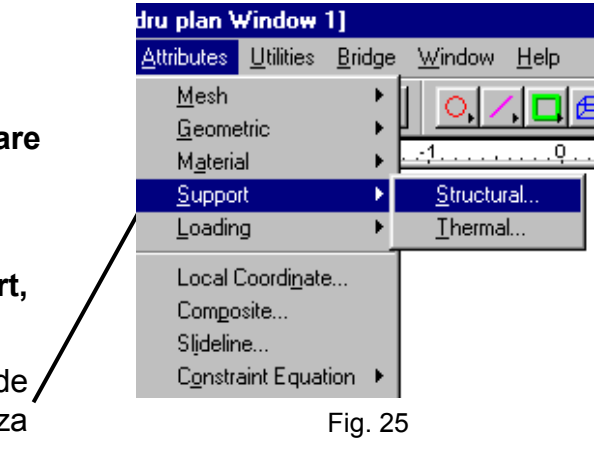

- în caseta de dialog se definesc condițiile de rezemare: sunt împiedicate translațiile după axele X şi Y (Fixed) şi rotirea după axa Z (fig. 26)
- pentru identificarea caracteristicilor definite, setului de date i se va atribui un nume (**Incastrare**)

| tructural Supports   |         |              |            |       |                       |
|----------------------|---------|--------------|------------|-------|-----------------------|
|                      |         | Free         | Fixed      | Sprin | ng stiffness          |
|                      | Х       | 0            | ۲          | C     |                       |
| Translation in       | Y       | 0            | ۲          | 0     |                       |
|                      | z       | ۲            | 0          | 0     |                       |
|                      | ×       | ۲            | 0          | 0     |                       |
| Rotation about       | Y       | ۲            | 0          | C     |                       |
|                      | z       | 0            | ۲          | C     |                       |
| Hinge rotation       |         | ۲            | 0          | C     |                       |
| Pore pressure        |         | ۲            | 0          | 0     |                       |
| – Spring stiffness d | istribu | tion         |            |       |                       |
| Stiffness            | 0       | Stiffness/ur | nit length | С     | ) Stiffness/unit area |
|                      |         |              |            |       |                       |
| Dataset Incastrare   |         |              |            |       |                       |
|                      |         |              |            |       |                       |

• click Ok ✓

Fig. 26

& 🕒 🖌 🖃 🔄 Attributes 🗄 🛅 Model Attributes 🗄 Mesh 🗄 🔄 Line 🖳 🖧 1:Grinda groasa 🗄 🔄 Geometric 🗄 🔄 Beam 💑 1:127x76x13 UB (r 💑 2:70x70x6 EA (m) : 🗄 🔄 Material 🗄 🔄 Isotropic 🔤 🖧 1:0tel (N m Kg) 🗄 🔄 Supports 🖧 1:Incastrare

Fig. 27

În fereastra din stânga, meniul **Treeview** va fi afişată rezemarea definită (fig. 27).

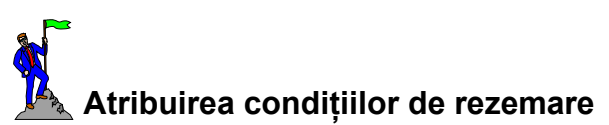

- se selectează punctul de la baza stâlpului
- se selectează rezemarea tip încastrare din fereastra din stânga, meniul Treeview apăsând butonul din stânga al mouse-ului
- se ține apăsat butonul mouse-ului, se trage în zona selectată a modelului
- se eliberează butonul mouse-ului
- în caseta de dialog care apare pe ecran (fig. 28. a) vă asigurați că rezemarea este atribuită punctului selectat

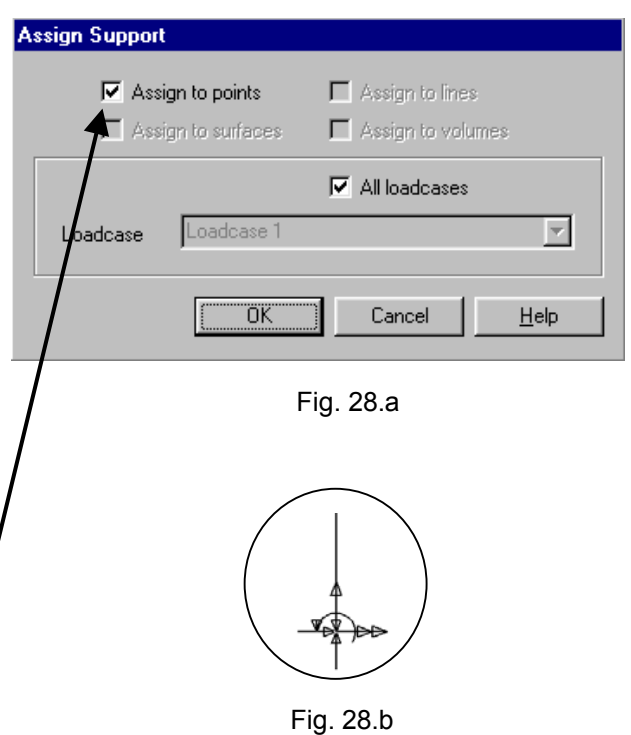

- click Ok ✓
- pe ecran va fi afişată rezemarea la baza stâlpului (fig. 28. b)

## 1.7. Copierea în oglindă

Jumătatea din stânga a cadrului este acum definită. Pentru a obține întregul model se poate apela la una din facilitățile programului - **copierea în oglindă** a elementelor cu toate atributele lor (mesh, caracteristicile materialelor, caracteristicile geometrice ale secțiunilor transversale, rezemări, încărcări).

- se defineşte planul în raport cu care se copiază modelul existent în oglindă:
  - se selectează cele două puncte din axa de simetrie (fig. 29)
  - se deschide meniul Edit şi se alege opţiunea Selection Memory, Set pentru a reţine în memorie cele două puncte
- · se selectează tot modelul generat

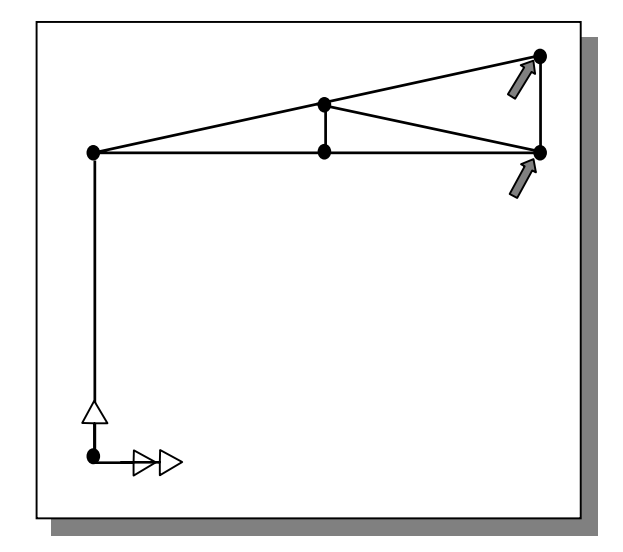

Fig. 29

 se copiază modelul în oglindă fie prin deschiderea meniului Geometry, opțiunea Line, Copy... (fig. 30), fie direct prin apăsarea butonului

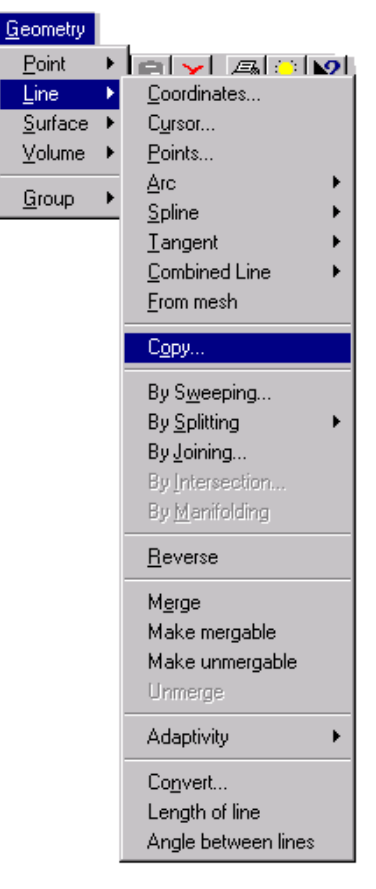

Fig. 30

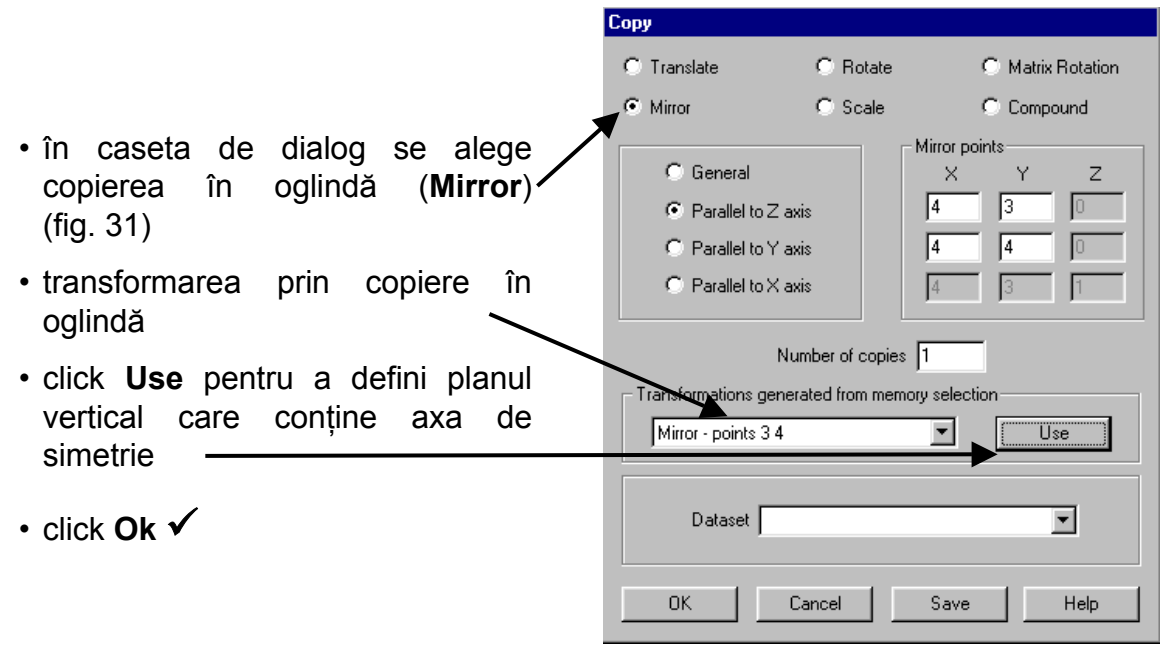

Fig. 31

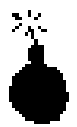

Prin copiere în oglindă, liniile obținute au sens invers celor copiate. Sensul liniei este important deoarece influențează sistemul local de axe.

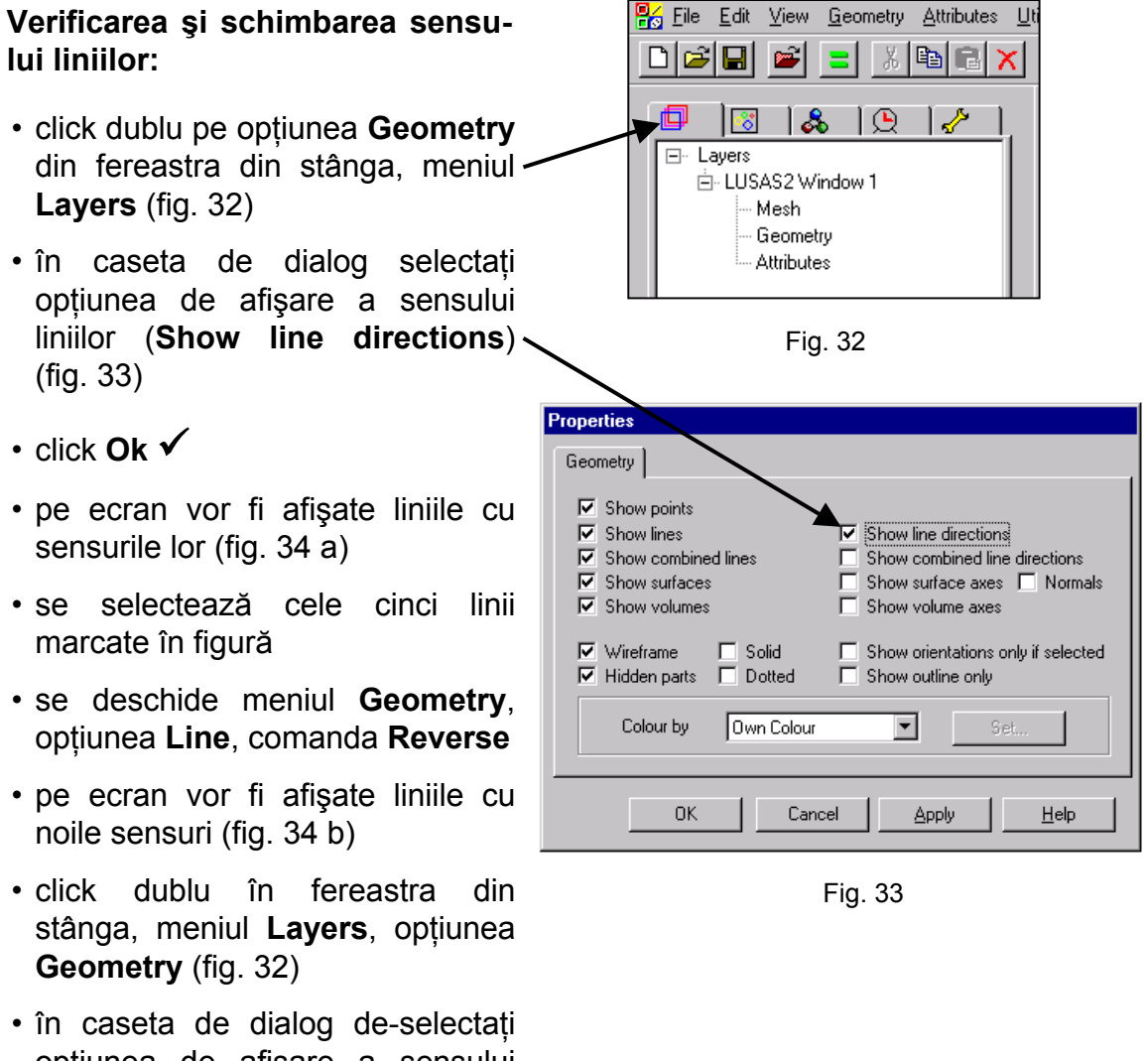

opțiunea de afişare a sensului liniilor (**Show line directions**) (fig. 33)

Fig. 33 a

• click Ok ✓

Fig. 34 b

## 2.8. lpoteze de încărcare

#### Ipoteza 1 - greutate proprie

Având dată densitatea de masă a materialului, greutatea proprie se definește ca forță volumetrică provenită din multiplicarea volumului fiecărui element cu densitatea de masă și cu accelerația gravitațională.

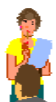

#### Definirea încărcării

- se deschide meniul Attributes, opţiunea Loading, Structural... (fig. 35)
- în caseta de dialog se alege încărcarea de tip volumetric (Body Force) (fig. 36)

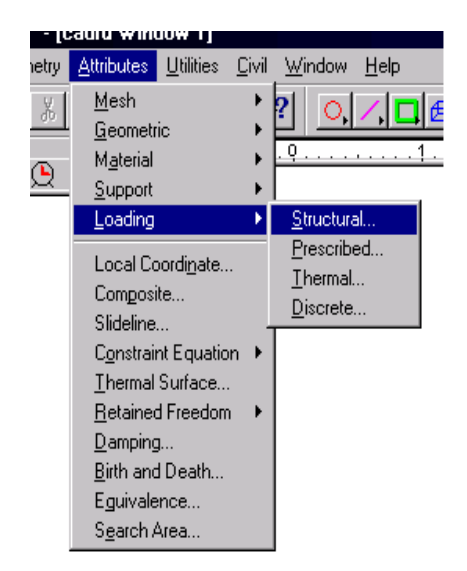

Fig. 35

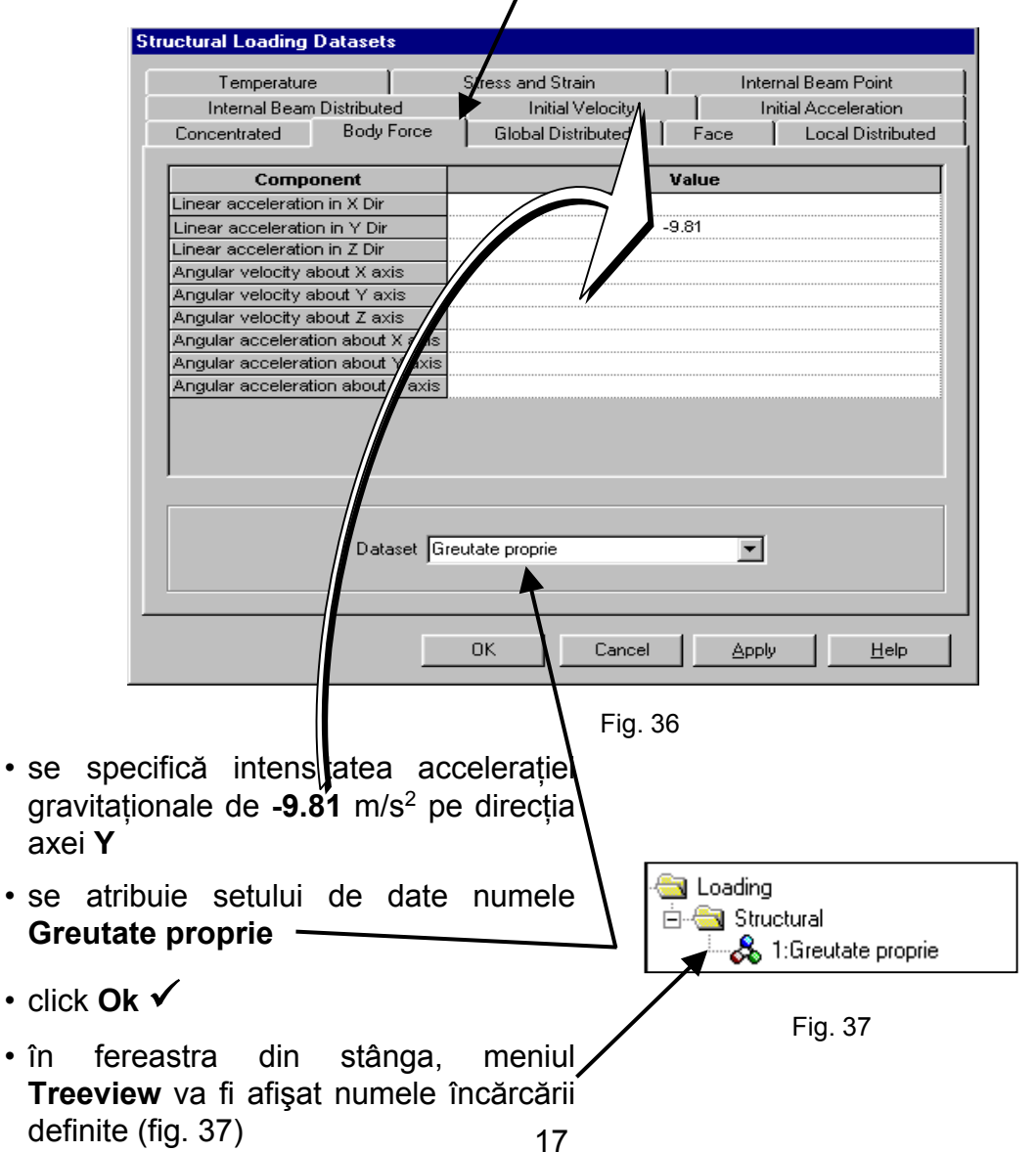

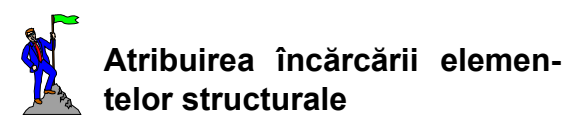

- se selectează tot modelul
- se selectează încărcarea Greutate proprie din fereastra din stânga, meniul Treeview apăsând butonul din stânga al mouse-ului
- se ține apăsat butonul mouse-ului şi se trage în zona selectată
- · se eliberează butonul mouse-ului
- în caseta de dialog care va fi afişată pe ecran (fig. 38) vă asigurați că încărcarea este atribuită liniilor în cazul 1 de încărcare (Loadcase 1) şi cu factorul 1 de multiplicare
- click Ok ✓
- pe ecran va fi afişată structura cu încărcarea din cazul 1 (fig. 39)

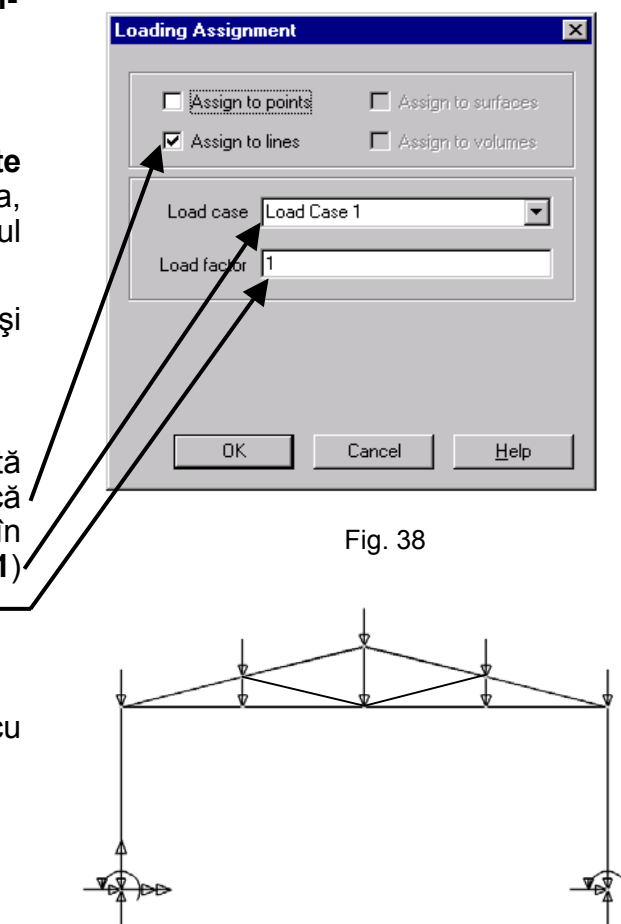

Fig. 39

#### Ipoteza 2 - forță concentrată

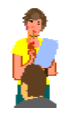

## Definirea încărcării

- se deschide meniul Attributes, opțiunea Loading, Structural... (fig. 35)
- în caseta de dialog se alege încărcarea de tip forță concentrată (Concentrated) (fig. 40)
- se specifică intensitatea forței de 500 N pe direcția axei X
- se atribuie setului de date numele Forta concentrata
- click Ok ✓
- în meniul din stânga va fi afişat numele încărcării definite

| Structural Loading | Datasets     |                    |            |                      |
|--------------------|--------------|--------------------|------------|----------------------|
| Temperature        |              | Stress and Strain  | l Ir       | nternal Beam Point   |
| Internal Beam      | Distributed  | Initial Velocity   |            | Initial Acceleration |
| Concentrated       | Body Force   | Global Distributed | Face       | Local Distribute     |
| 7                  |              |                    |            |                      |
| Compone            | nt           | v                  | alue       |                      |
| Concentrated load  | l in X Dir   | 50                 | 00         |                      |
| Concentrated load  | l in Y Dir   |                    |            |                      |
| Concentrated load  | l in Z Dir   |                    |            |                      |
| Moment about X a   | xis          | -                  |            |                      |
| Moment about Y a   | xis          |                    |            |                      |
| Moment about Z a   |              |                    |            |                      |
| Moment about hing  | je nodes     |                    |            |                      |
| Pore pressure      |              |                    |            |                      |
|                    |              |                    |            |                      |
|                    |              |                    |            |                      |
|                    |              |                    |            |                      |
|                    |              | t                  |            | -                    |
|                    | Dataset [For | ta concentrata     |            | 1                    |
|                    |              |                    |            |                      |
|                    |              |                    |            |                      |
|                    |              | OK Cancel          | <u>A</u> p | pply <u>H</u> elp    |
|                    |              |                    |            |                      |

Fig. 40

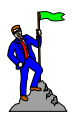

#### Atribuirea încărcării

- se selectează punctul în care se doreşte aplicarea încărcării concentrate
- se selectează încărcarea Forta concentrata din fereastra din stânga, meniul Treeview apăsând butonul din stânga al mouse-ului
- se ține apăsat butonul mouse-ului şi se trage în zona selectată a modelului
- · se eliberează butonul mouse-ului
- în caseta de dialog care apare pe/ ecran vă asigurați că încărcarea
   este atribuită la nod în cazul 2 de încărcare (Loadcase 2) şi cu factorul 1 de multiplicare (fig. 41)

re se ărcării Forta din ăsând lui ului şi ată a lui re pe ccarea 2 de Si cu

• click Ok ✓

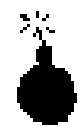

Încărcarea se poate vizualiza numai dacă este activ cazul de încărcare respectiv.

🖃 🗟 Load 🕻

Model data

1:Load Case 1 2:Load Case 2

<u>D</u>elete <u>R</u>ename

Remove

Set Active

Properties.

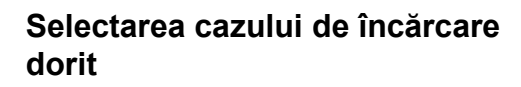

- selectați meniul **Load Case** din fereastra din stânga (fig. 42)
- selectați cazul 2 de încărcare (Load Case 2) apăsând butonul din dreapta al mouse-lui
- alegeți opțiunea Set Active
- pe ecran va fi afişată structura cu încărcarea din cazul activ (fig. 43)

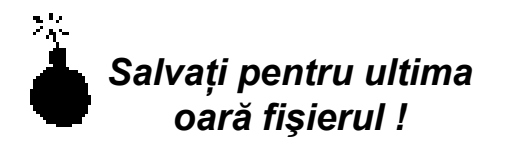

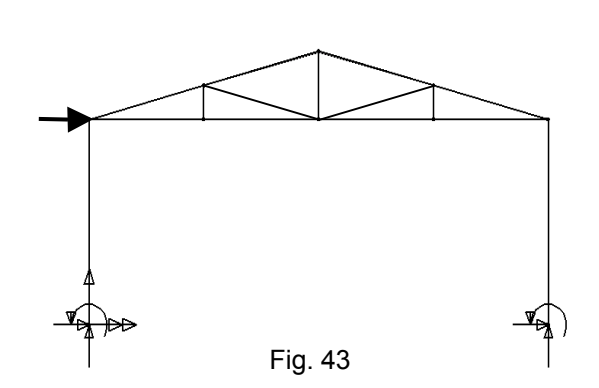

Fig. 42

## II. Efectuarea analizei

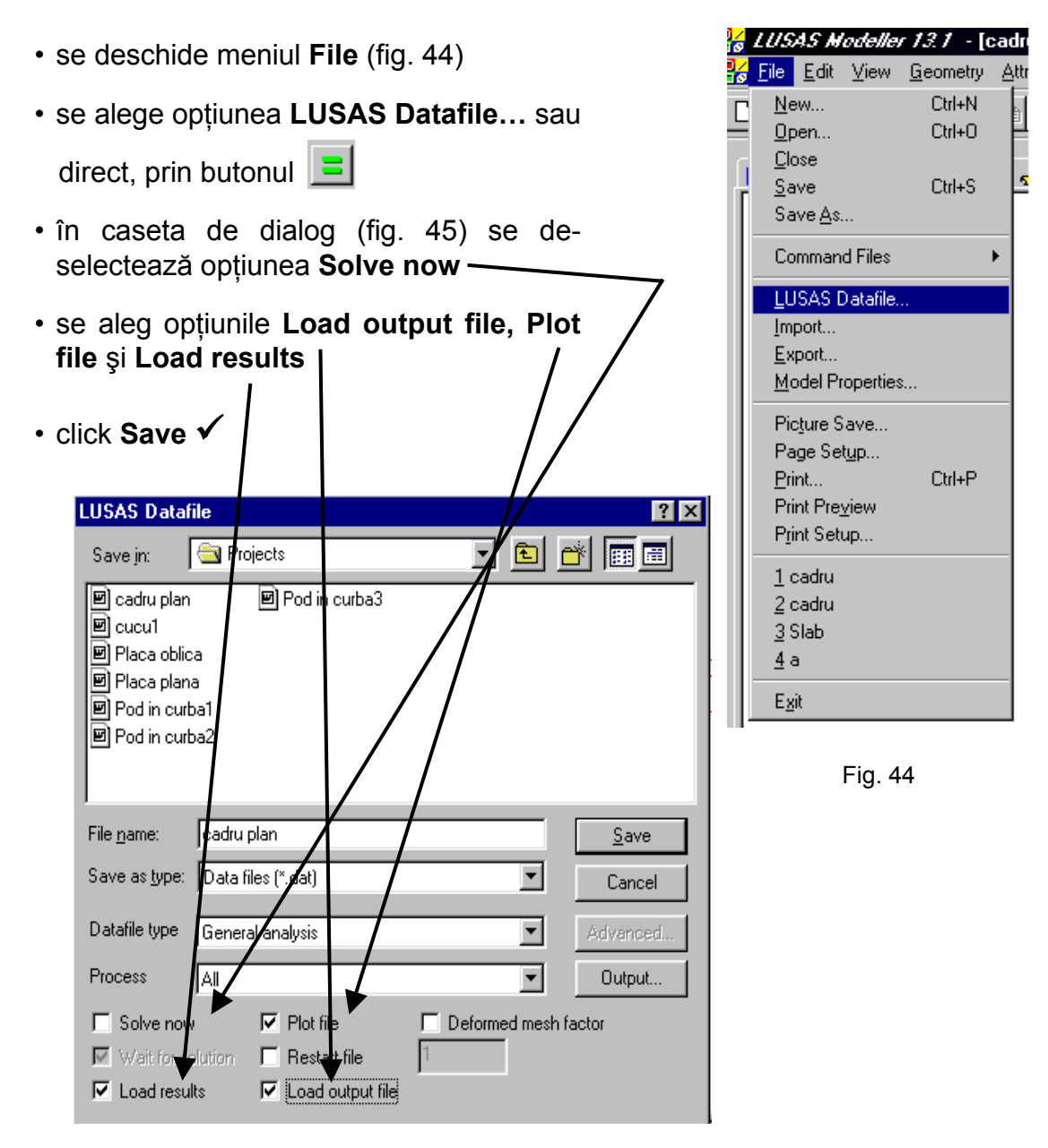

Fig. 45

- se deschide meniul File (fig. 44)
- se alege comanda Exit

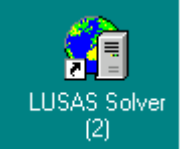

 click dublu pe analiza pentru lansarea programului care efectuează

- în fereastra Dos se introduce numele fișierului fără extensie (cadru plan)
- se apasă tasta Enter

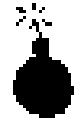

Dacă datele de intrare sunt corecte, la terminarea analizei, pe ecranul calculatorului va apare mesajul <u>LUSAS succesfully</u> <u>completed</u>.

## III. Vizualizarea rezultatelor (Postprocesare)

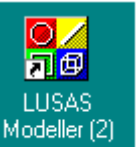

- click dublu pe Modeller <sup>(2)</sup> ntru apelarea programului pentru citirea şi vizualizarea rezultatelor
- se deschide meniul File
- se alege comanda Open
- în caseta de dialog care va fi afişată se selectează opțiunea **Results File (\*.mys)** pentru a avea acces la fişierul de rezultate (fig. 46)
- se selectează numele fișierului (cadru plan)
- click Ok •

| $\checkmark$                                                                             |                              |
|------------------------------------------------------------------------------------------|------------------------------|
| Open                                                                                     | ?×                           |
| Look <u>i</u> n:                                                                         | 🔁 Projects 💽 🖻 🔠 🗐           |
| Cadru plan<br>Cocucu1<br>Cocucu1<br>Coc Placa oblic<br>Coc Placa plan<br>Coc pod in curt | pod in curba3                |
| File <u>n</u> ame:                                                                       | cadru plan OK                |
| Files of <u>type</u> :                                                                   | Results Files (*.mys)        |
|                                                                                          | └── Open as read-only        |
|                                                                                          | Load on top of current model |

După efectuarea analizei, programul oferă direct rezultatele din primul caz de încărcare.

## 3.1. Deformata structurii

Înainte de a selecta un anume tip de rezultate este indicată vizualizarea deformatei structurii care pune în evidență eventualele erori de modelare (geometrie, caracteristici geometrice ale secțiunii transversale, caracteristici fizico-mecanice ale materialului, rezemare, încărcare).

Pentru a vedea mai bine deformata structurii este indicat ca de pe ecran să îndepărtăm geometria inițială a structurii și mesh-ul.

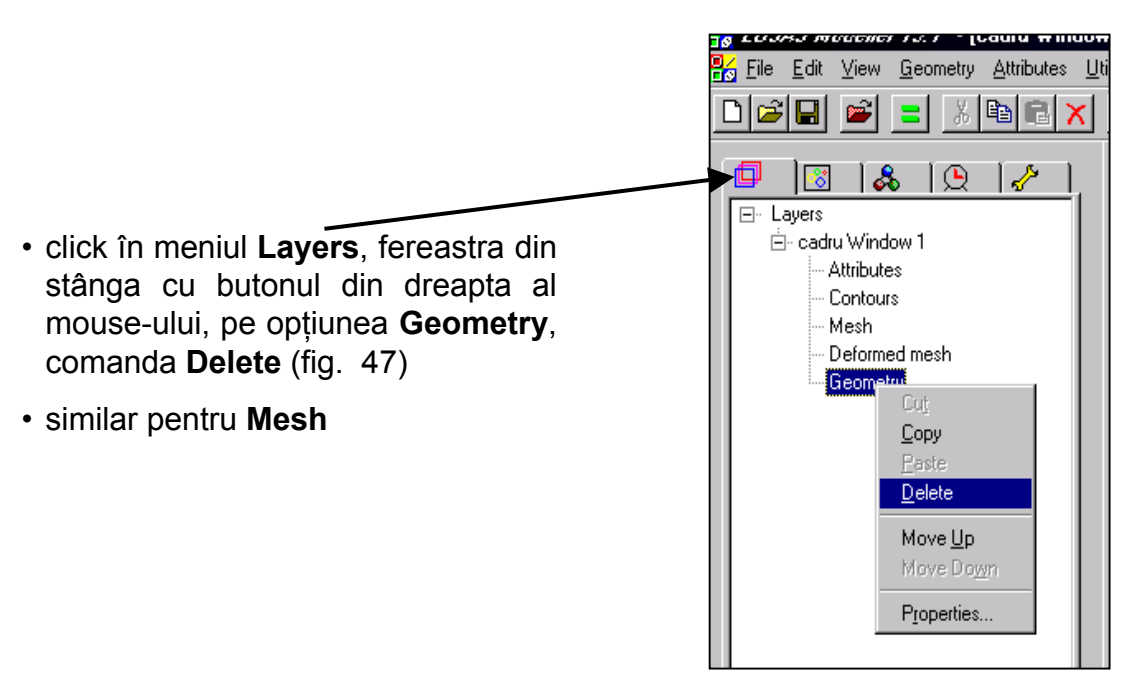

Fig. 47

- click cu butonul dreapta al mouse-ului în fereastra de grafică, în afara modelului
- în meniul care apare se selectează
  Deformed mesh pentru a adăuga la meniul Layers din fereastra din stânga această opțiune (fig. 48)
- pe ecran va fi afişată structura în poziție deformată pentru cazul activ de încărcare (cazul 1) (fig. 49)

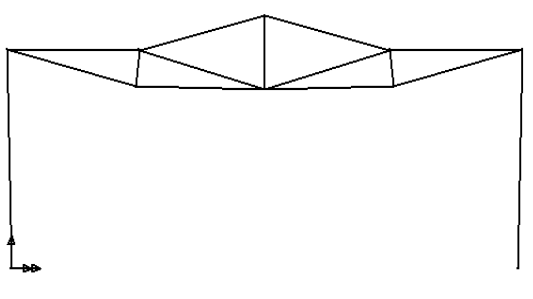

Fig. 49

| <u>С</u> ору                 |        |
|------------------------------|--------|
| Paste                        |        |
| Select Al <u>l</u>           | Ctrl+A |
| Associate Do <u>w</u> nwards |        |
| Selection Memory             | •      |
| Advanced Selection           |        |
| ✓ <u>G</u> eometry           |        |
| ✓ <u>M</u> esh               |        |
| ✓ <u>A</u> ttributes         |        |
| Labels                       |        |
| Annotation                   |        |
| <u>B</u> ackground Grids     |        |
| ✓ Contours                   |        |
| <u>V</u> ectors              |        |
| ✓ <u>D</u> eformed mesh      |        |
| Djagrams                     |        |
| Val <u>u</u> es              |        |
| <u>S</u> ave View            |        |
| L <u>o</u> ad View           |        |
| <u>P</u> roperties           |        |

Fig. 48

Se selectează cazul 2 de încărcare parcurgând următorii paşi:

- în fereastra din stânga se selectează meniul Cazuri de încărcare (fig. 50)
- cu butonul din dreapta al mouse-ului se selectează cazul 2 de încărcare (Load Case 2)
- se alege opțiunea Set active

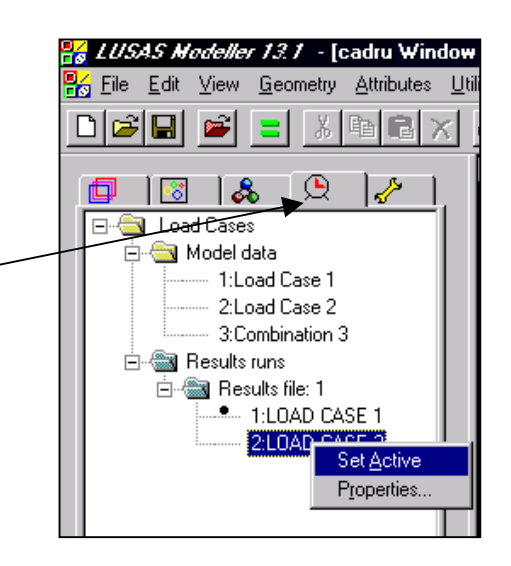

Fig. 50

 pe ecranul calculatorului va fi afişată deformata structurii corespunzătoare cazului activ de încărcare (cazul 2) (fig. 51)

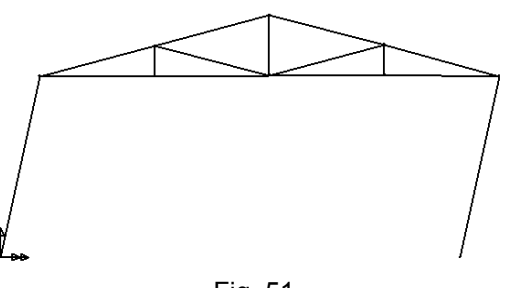

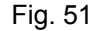

## 3.2. Definirea unei combinații de încărcări

Pentru a vedea efectul cumulat al mai multor cazuri de încărcare asupra

structurii se pot crea combinații ale acestora.

- se deschide meniul **Utilities** (fig. 52)
- se alege opțiunea Combination, Basic
- în fereastra din stânga, în meniul
  Cazuri de încărcare, va fi afişată combinația (Combination 3)
   (fig. 53)
- cu butonul din stânga al mouse-ului click dublu pe **Combination 3**

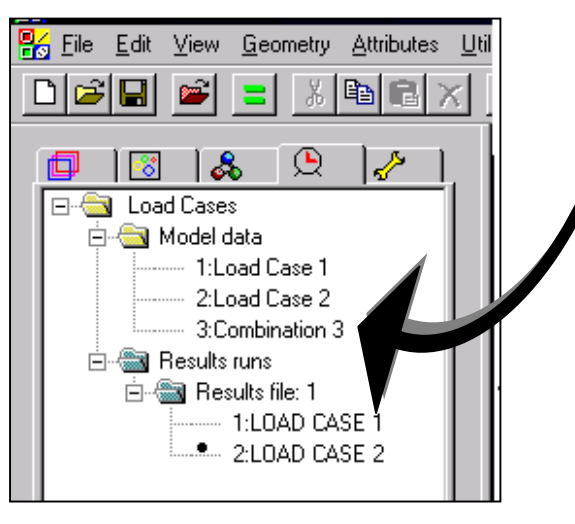

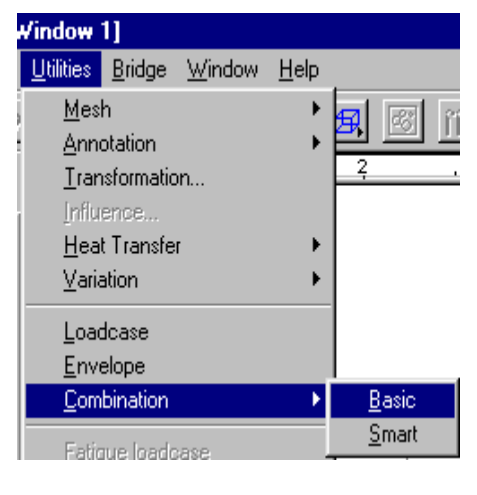

Fig. 52

Fig. 53

- în caseta de dialog se selectează Results file: 1 (fig. 54)
- sub **Results file: 1** vor fi afişate toate cazurile de încărcare analizate
- în partea dreaptă a casetei va apare inclus automat în combinație cazul 1 de încărcare
- se selectează cazul 2 de încărcare (Loadcase 2) pentru a fi inclus în combinație
- cu butonul >> se include cazul 2 de încărcare în combinație
- se alege un factor de multiplicare pentru fiecare caz de încărcare (pentru problema dată acesta este 1 în ambele cazuri de încărcare)
- click Ok ✓
- se activează combinația 3 (fig. 55)
- pe ecran va fi afişată deformata structurii corespunzătoare cazului activ de încărcare (combinația 3) (fig. 56)

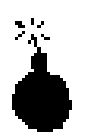

Pentru ca rezultatele să fie corecte, în definirea combinației fiecare caz de încărcare trebuie să apară o singură dată.

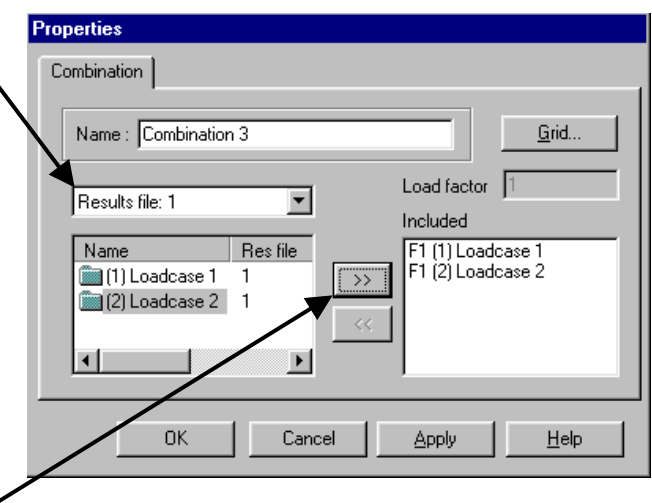

Fig. 54

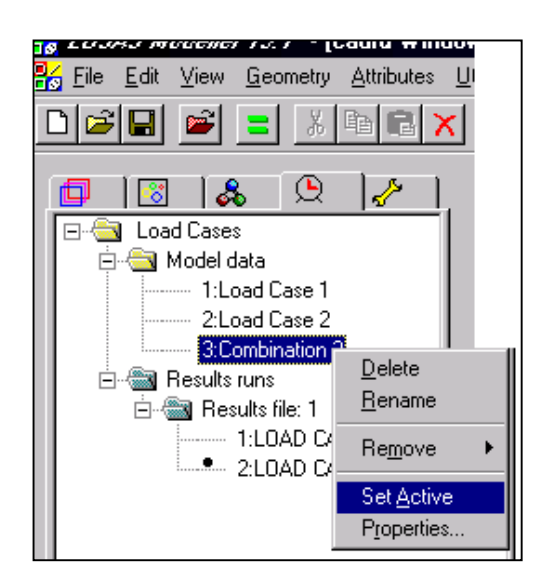

Fig. 55

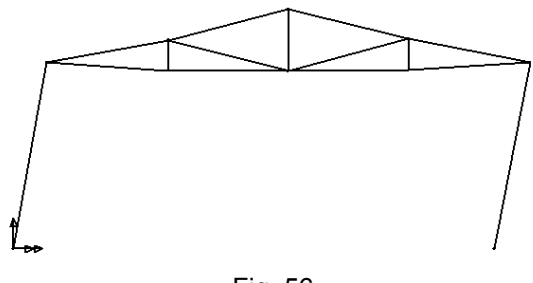

Fig. 56

### 3.3. Deplasări maxime si minime

- se activează cazul 1 de încărcare
- click butonul dreapta al mouse-ului în fereastra de grafică, în afara modelului
- în meniul care este afişat se selectează optiunea valori (Values)
- în caseta de dialog se selectează tipul de rezultate (Value Results): deplasări pe direcția axei (Displacement, DX) Х (fig. 57)
- în aceeaşi casetă de dialog se selectează modul de afişare al rezultatelor (Value Display) (fig. 58): câte valori să afiseze, dimensiunea si culoarea cifrelor rezultatelor si simbolul cu care marchează locul în care se înregistrează aceste valori
- click **Ok** ✓
- pe ecran va fi afişată deformata Şİ valorile extreme ale deplasărilor pe directia axei X pentru cazul activ de încărcare (fig. 59) (Obs: Simetrie geometrică, elastică, de rezemare și încărcare simetrică duc la deplasări simetrice.)
- similar se procedează pentru deplasările pe direcția axei Y și pentru celelalte cazuri de încărcare sau combinații ale acestora

| Properties                          |
|-------------------------------------|
| Value Results Values Display        |
| Intity Displacement 💌               |
| Laminate                            |
|                                     |
| <u>T</u> ransformed                 |
| Display at Gauss points             |
| OK Cancel <u>Apply</u> <u>H</u> elp |

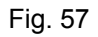

| Properties                                        |                           |
|---------------------------------------------------|---------------------------|
| Value Results Values Display                      |                           |
| Show values of selection                          | Deform Scale              |
| I I Symbols I Maxima<br>I I Values I Minima 100 % | Yield details             |
| Style<br>Significant figures 6 🚔 Choo             | se <u>F</u> ont Angle 0 * |
| Symbol # 12 🛨 🔣 Choo                              | se Symbol                 |
| Pen # 19 🛨 Choo                                   | ose Pen                   |
|                                                   |                           |
|                                                   |                           |

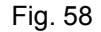

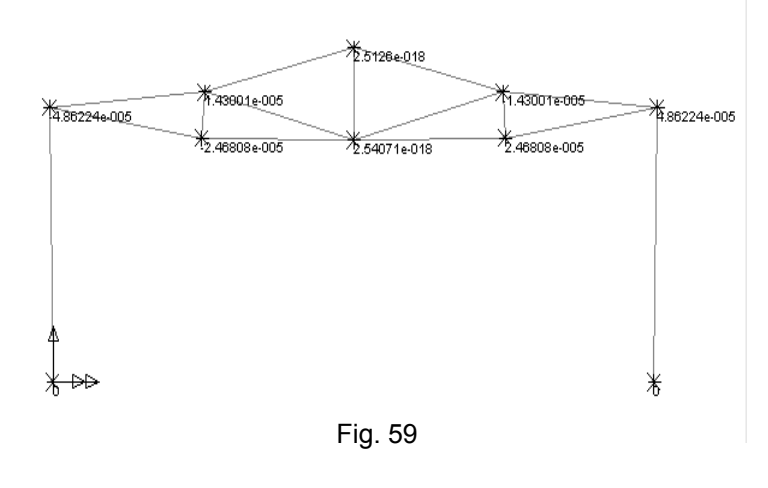

## 3.4. Diagrame de eforturi

- se activează cazul 2 de încărcare
- click butonul dreapta al mouse-ului în fereastra de grafică, în afara modelului
- în meniul afişat se selectează opțiunea diagrame de eforturi (Diagrams)
- în caseta de dialog se selectează tipul de rezultate (Diagram Plot): eforturi axiale (Stress, Fx) (fig. 60)

| Properties    Diagram Plot  Diagram Display  Scale    Entity  Stress      Component  Fx |
|-----------------------------------------------------------------------------------------|
| OK Cancel <u>Apply H</u> elp                                                            |

Fig. 60

• în aceeași casetă de dialog se selectează modul de afişare al rezultatelor (Diagram Display) (fig. 61): diagrame cu sau fără valori, culoarea, procentul din lungimea barei pecare este reprezentată diagrama

| Properties                                      |
|-------------------------------------------------|
| Diagram Plot Diagram Display Scale              |
| I Label values □ Deform Scale                   |
| □ <u>W</u> indow summary % of element length 80 |
| Pentt 19 Choose Pen                             |
| Label Font Angle 0 *                            |
| OK Cancel <u>Apply</u> <u>H</u> elp             |
|                                                 |

• click Ok ✓

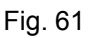

- pe ecran va fi afişată diagrama de eforturi axiale (fig. 62)
- similar se procedează pentru celelalte diagrame de eforturi din cazul activ de încărcare (cazul 2) (T- fig. 63; M - fig. 64) sau din alte cazuri de încărcare şi combinații ale acestora

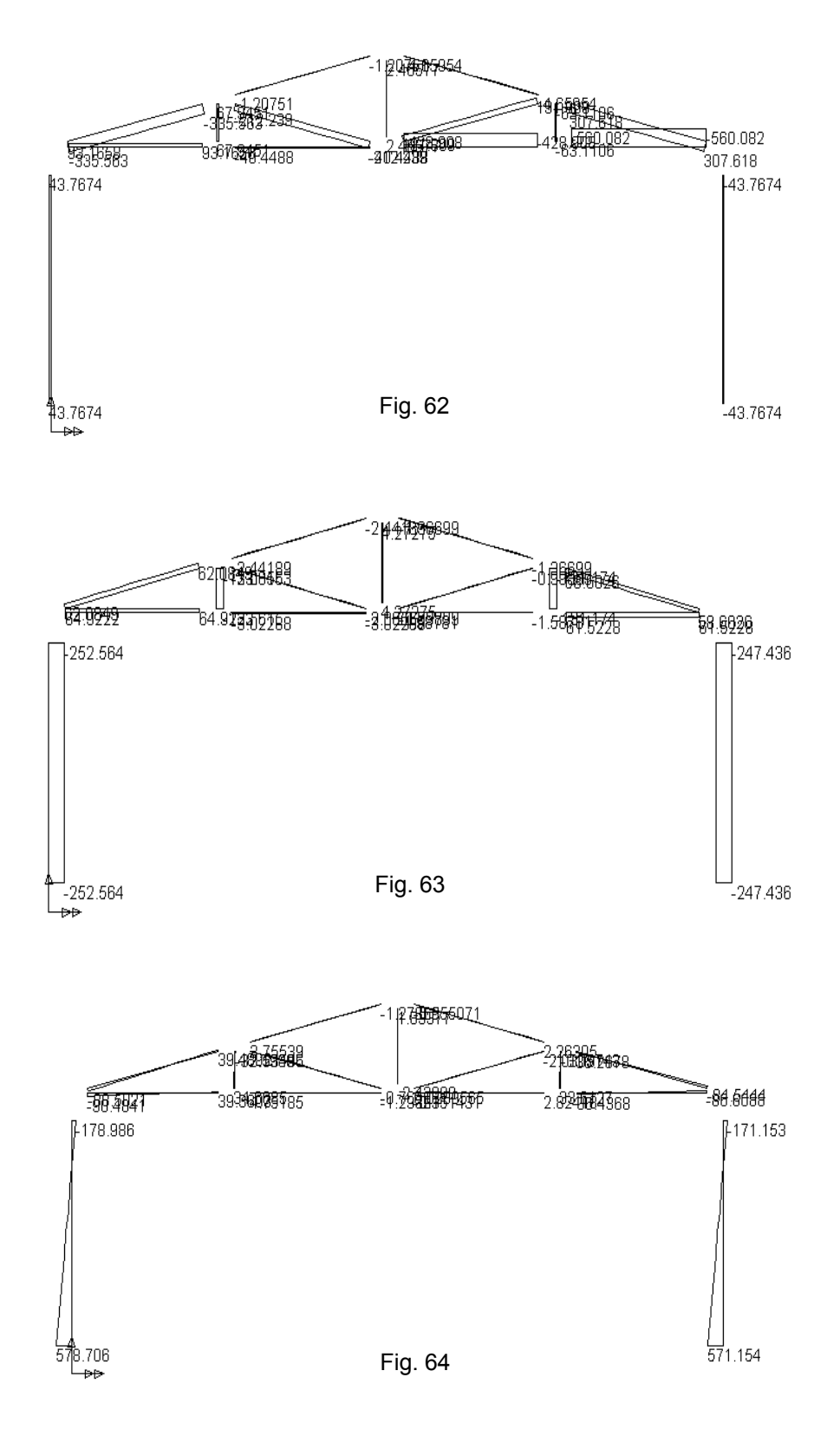

## 3.5. Reacțiuni

- se activează combinația 3
- click butonul dreapta al mouse-ului în fereastra de grafică, în afara modelului
- în meniul afişat se selectează opțiunea valori (Values)
- în caseta de dialog se selectează categoria de rezultate (Value Results): reacțiunea moment (Reaction, MZ) (fig. 645)
- în aceeaşi casetă de dialog se selectează modul de afişare al rezultatelor (Value Display): valori maxime şi minime, dimensiunea şi culoarea cifrelor rezultatelor şi simbolul cu care marchează locul în care se înregistrează aceste valori
- click Ok ✓
- pe ecran vor fi afişate valorile reacțiunilor moment pentru cazul activ de încărcare (fig. 66)
- similar se procedează pentru celelalte reacțiuni şi pentru celelalte cazuri de încărcare

| Propertie               | s                 |          |       |              |  |  |  |
|-------------------------|-------------------|----------|-------|--------------|--|--|--|
| Value R                 | esults   Values D | )isplay  |       |              |  |  |  |
| Entity                  | Reaction          | •        |       |              |  |  |  |
| Lamina                  | ate               | 7        |       |              |  |  |  |
| Compo                   | onent MZ          | <b>•</b> |       |              |  |  |  |
| /                       | <u>I</u> ransfo   | rmed     |       |              |  |  |  |
| Display at Gauss points |                   |          |       |              |  |  |  |
|                         | ОК                | Cancel   | Apply | <u>H</u> elp |  |  |  |

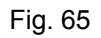

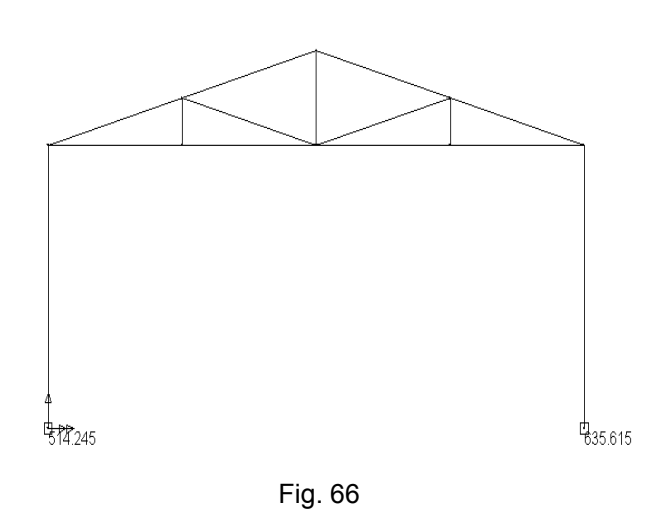

#### TEMA:

- reprezentați forma deformată a structurii cu valorile maxime ale deplasărilor pe verticală corespunzătoare cazului 2 de încărcare
- reprezentați diagramele de eforturi (N, M) corespunzătoare cazului 1 de încărcare şi a combinației definite
- reprezentați reacțiunile verticale şi valorile acestora corespunzătoare cazurilor 1 şi 2 de încărcare